To find your account types on your Statement see below.

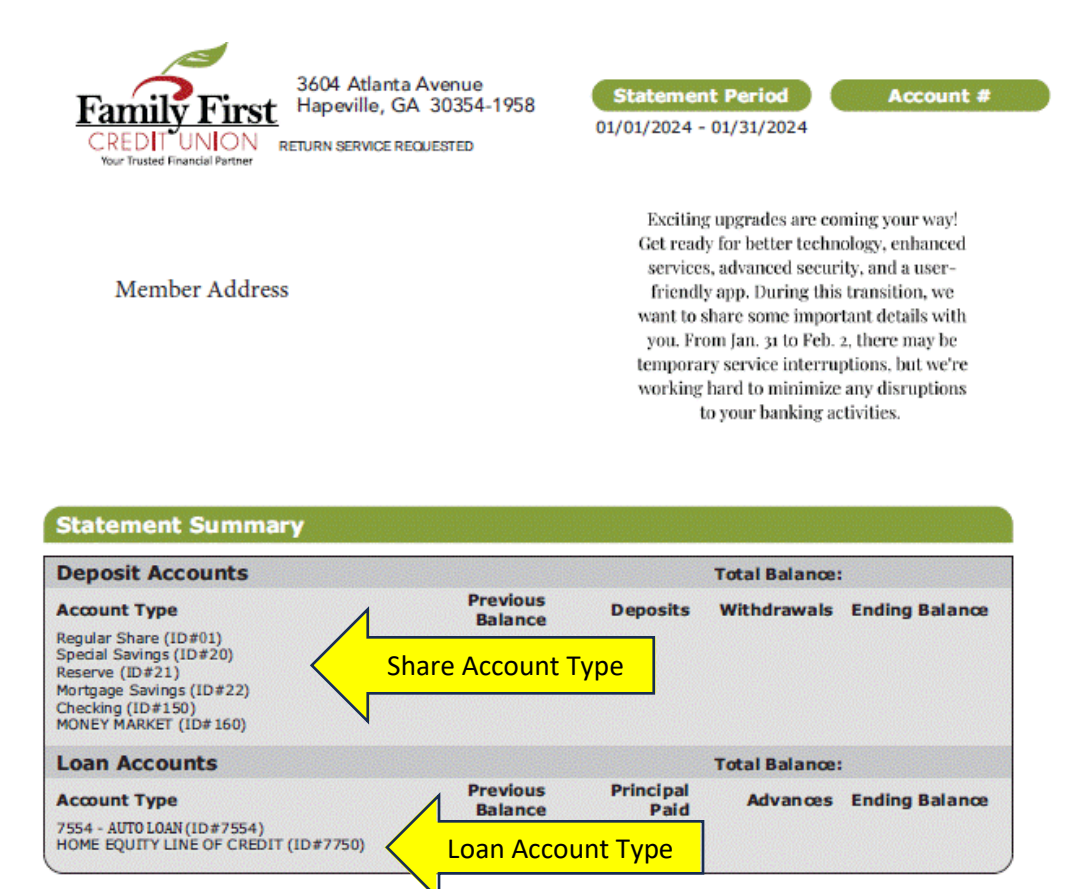

To find your account types in Home Banking, click on the account you want to select.

| © Customize<br>My Accounts | © Customize<br>My Accounts | Customize<br>My Accounts                    | Family First<br>CREDIT UNION | 🚓 Accounts | Transfers | 🛗 Bill Pay |
|----------------------------|----------------------------|---------------------------------------------|------------------------------|------------|-----------|------------|
| © Customize                | ♦ Customize<br>My Accounts | © Customize<br>My Accounts<br>REGULAR SHARE |                              |            |           | Wel        |
| Customize My Accounts      | © Customize<br>My Accounts | © Customize<br>My Accounts<br>REGULAR SHARE |                              |            |           |            |
| My Accounts                | My Accounts                | My Accounts                                 |                              |            |           |            |
|                            |                            | REGULAR SHARE                               | O Customize                  |            |           |            |

On the next page in the top left corner, you will see your account with an (i) click on the (i).

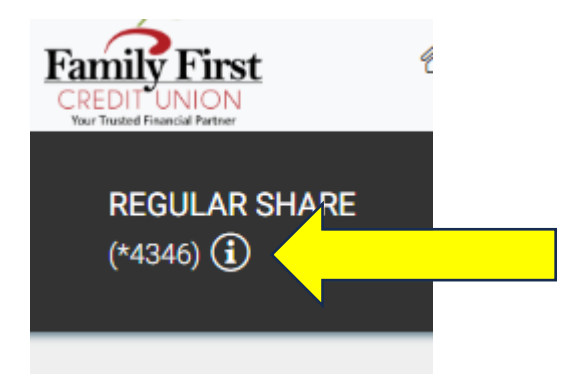

The account type is displayed in the window that pops up.

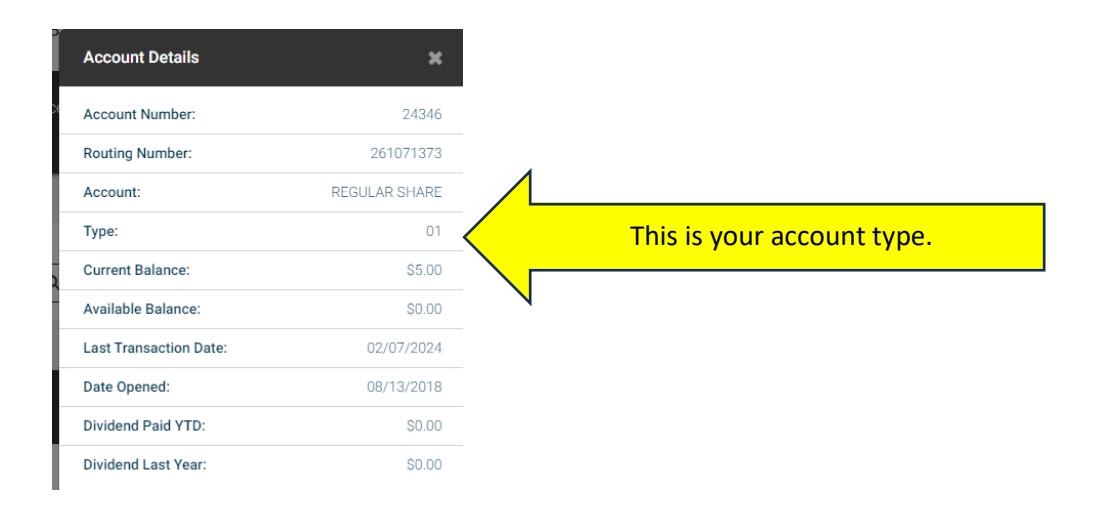